## **GovDelivery Tutorial**

## https://public.govdelivery.com/accounts/WADSHSDDA/subscriber/new

| Transforming lives                                                                                                    |                                                                  |
|----------------------------------------------------------------------------------------------------|------------------------------------------------------------------|
|                                                                                                    | Enter an e-mail address you<br>check frequently.                 |
| Email Updates To sign up for updates or to access your subscriber preferences, please enter your contact information below. Subscription Type Email                               |                                                                  |
| Email Address *                                                                                                    |                                                                  |
| Submit Cancel                                                                                                    |                                                                  |
| Your contact information is used to deliver requested updates or to access your subscriber preferences.                                                                           |                                                                  |
| Privacy Policy   Cookie Statement   Help                                                                                                    |                                                                  |
| Image: Constraint of Social A Health Services       Developmental Disabilities         Transforming lives       Administration                                                    |                                                                  |
| Our Privacy Policy         We are committed to your data protection and privacy. Please take a moment to review our data privacy policy.         I consent to the privacy policy. | Review the privacy policy,<br>check the box and hit<br>"submit". |
| Submit                                                                                                    |                                                                  |
| Unsubscribe me instead.                                                                                                    |                                                                  |
| Your contact information is used to deliver requested updates or to access your subscriber preferences.                                                                           |                                                                  |
| Privacy Policy   Cookie Statement   Help                                                                                                    |                                                                  |

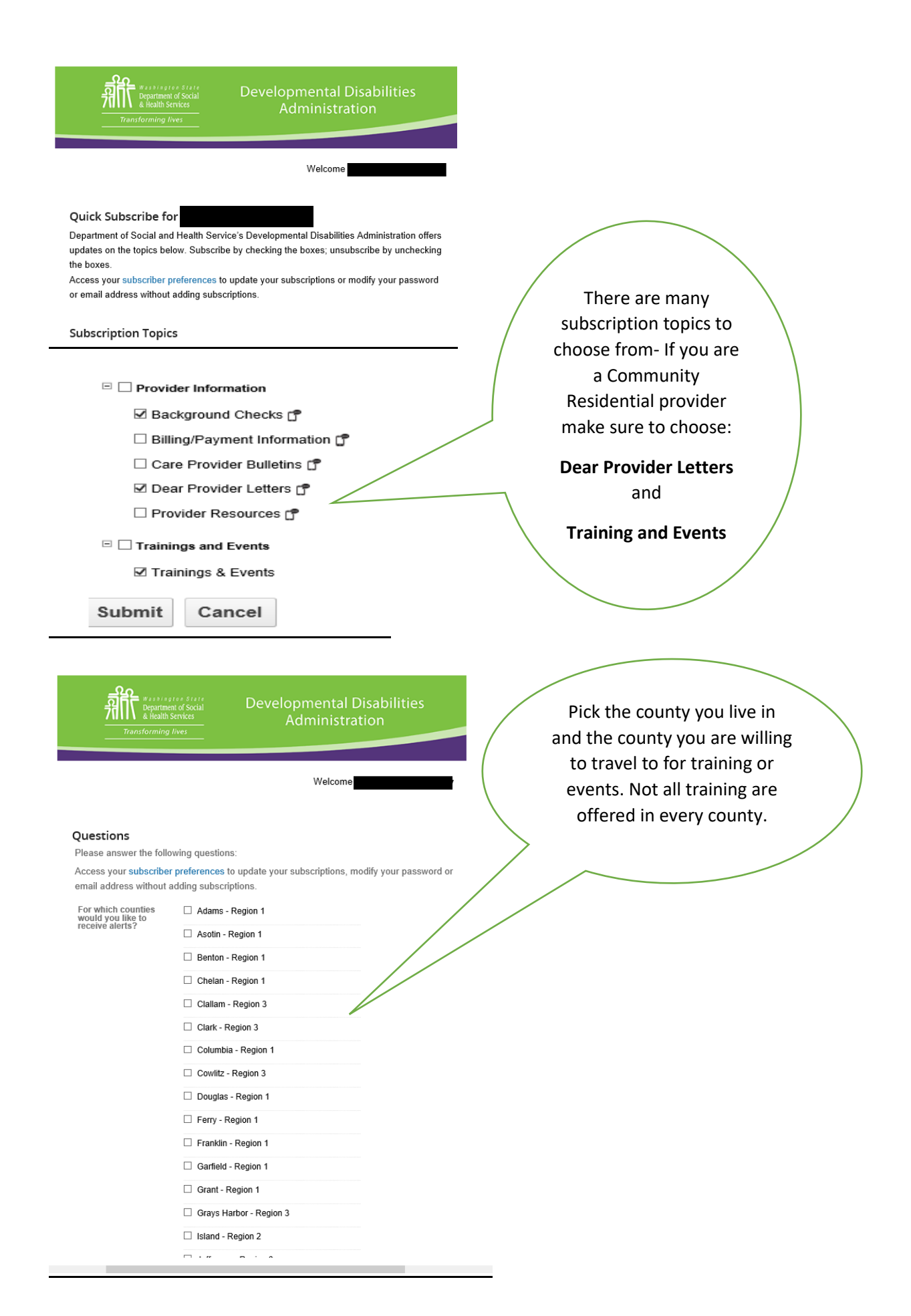

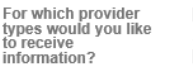

- Adult Family Homes
- Alternative Living
- Child Foster Care
  Child Group Care
- \_
- □ Community Crisis Stabilization Services

Community Protection Residential Providers

Community Intermediate Care Facility for Individuals with Intellectual Disabilities

Companion Homes

Counties and County contracted providers

- Group Homes
- Group Training Homes

Hospitals

- Individual Providers
- Licensed Staffed Residential Programs

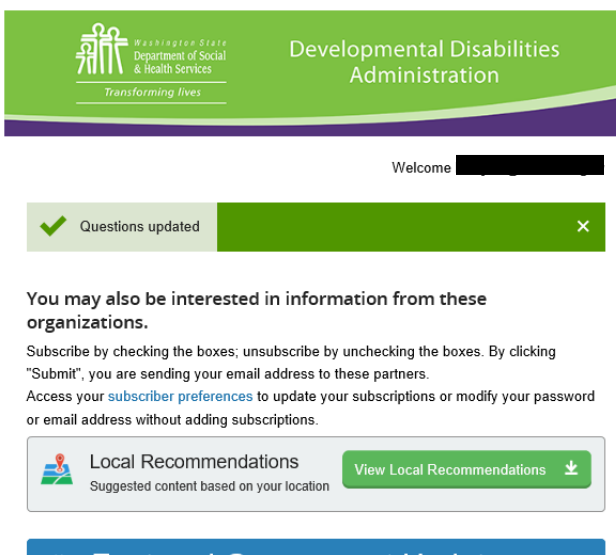

## 🐡 Featured Government Updates

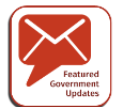

Featured Government Updates

 $\Box$  Latest science and technology news  $\overline{\P}$ 

□ Free Online Training from GovLoop

 $\Box$  Public Health Updates from Government  $\overline{\phi}$ 

□ Join America 250 in honoring those who have served our country and sacrificed to protect our freedoms. Sign up to join our Photo Celebration.

GovDelivery is for all provider types. Select your provider type.

You may hold more than one contract with DDA and this screen allows you to pick more than one provider type. Select all that apply.

Make sure to hit "Submit" and keep going. You are not done yet.

> Next you will be given the option to subscribe to other agency information. You will be able to subscribe to Washington Health Benefit Exchange, Washington State Health Care Authority, Washington Office of the Governor and many other organizations.

You do not have to subscribe, but you do have to hit "Submit" on the bottom and keep going!

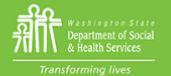

## Success

You have successfully subscribed to updates from Department of Social and Health Service's Developmental Disabilities Administration. Confirmation of your preferences will be sent to **Experimental**. To make additional changes or to unsubscribe visit your Subscriber Preferences page.

Finish

Your contact information is used to deliver requested updates or to access your subscriber preferences.

Privacy Policy | Cookie Statement | Help

Make sure to hit" Finish".

You will receive a pop up asking you if you would like to navigate away from the page. Select "Yes" and you are successfully subscribed!